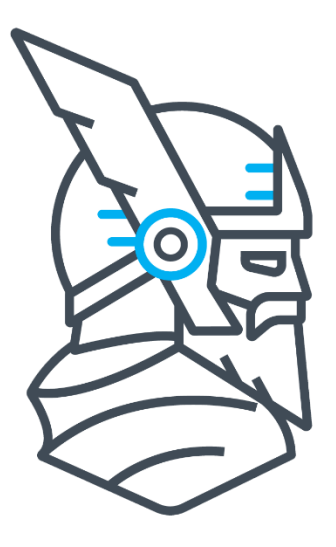

# HEIMDAL<sup>TM</sup> SECURITY

# คู่มือแนะนำการใช้งาน "เทพไฮมดัล″ เบื้องต้น

นำเข้าและให้บริการโดย **บริษัท ไขเบอร์อัลฟ่า จำกัด** 357/60 ชอยนวมินทร์111 แขวงนวมินทร์ เขดบึงกุ่ม กรุงเทพมหานคร 10230 โทร: 02 030 1990 อีเมล: <u>support@cybersecuritythailand.com</u>

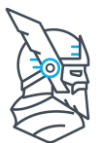

# สารบัญ

| หัวข้อ                                                      | เลขหน้า |
|-------------------------------------------------------------|---------|
| ัตรวจสอบก่อนติดตั้ง                                         | 3       |
| ทำความรู้จักแต่ละ Module หลักแบบคร่าว ๆ                     | 5       |
| ขั้นตอนการติดตั้ง                                           | 7       |
| การสร้าง account เพิ่ม                                      | 9       |
| Main Dashboard                                              | 10      |
| การดู Active Clients บน dashboard                           | 11      |
| การสร้าง Group Policy (GP)                                  | 12      |
| ีการกำหนด Active Clients มารับ Group Policy (GP) ที่ตั้งไว้ | 13      |
| การตั้งค่า Group Policy เบื้องตัน                           | 14      |
| General tab                                                 | 15      |
| Threat Prevention tab                                       | 17      |
| การตั้งค่าบล็อคเว็บไซต์ตาม Category                         | 18      |
| Patch & Assets tab                                          | 19      |
| Patch Management                                            | 19      |
| Microsoft Updates                                           | 21      |
| Endpoint Detection tab                                      | 23      |
| Next-Gen Antivirus                                          | 23      |
| การตั้งค่า Schedule Scan                                    | 25      |
| Firewall                                                    | 27      |
| Ransomware Encryption Protection                            | 29      |
| คำแนะนำให้ระบบปลอดภัยสูงสุด                                 | 30      |
| Who is HEIMDAL <sup>™</sup> Security?                       | 31      |

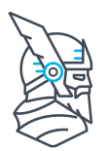

## ตรวจสอบก่อนติดตั้ง

#### ระบบปฏิบัติการที่รองรับ

#### HEIMDAL สามารถติดตั้งบนอุปกรณ์ที่ใช้ระบบปฏิบัติการต่อไปนี้

- Windows 7 (32 and 64 bit)
- Windows 8 (32 and 64 bit)
- Windows 8.1 (32 and 64 bit)
- Windows 10 (32 and 64 bit)
- Windows Server 2008 R2
- Windows Server 2012/2012 R2
- Windows Server 2016
- Windows Server 2019
- MacOS 10.13 High Sierra, 10.14 Mojave, 10.15 Catalina\*\*, 10.16 -BigSur (and above)
- Android 6.0 (and above)

#### ความต้องการขั้นต่ำ

- Microsoft .NET Framework 4.6.1 (or above)
- Up to 400 MB of disk space
- At least 250 MB RAM
- At least 3% of CPU usage when blocking a domain, up to 10% when opening the Heimdal<sup>™</sup> Agent, and up to 40% during a scan
- Local administrator or domain administrator permissions (if the computer is domain-joined) during installations
- User permissions during execution
- Internet access with the following ports open to traffic: port 53 (to apply the DarkLayer Guard DNS 127.7.7.x), port 80 (to filter traffic over http), port 443 (to filter traffic over https)

สำหรับข้อมูล IP Addresses, Ports ที่ HEIMDAL ต้องใช้ และการตั้งค่า Exclusions เพื่อให้ ระบบทำงานได้ตามที่ควร ไม่ถูกบล็อคโดย network firewall ขององค์กร <u>คลิก</u>

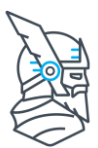

#### **Recommended Browsers**

HEIMDAL dashboard ใช้งานกับ internet browser ได้หลากหลาย แต่จะดีที่สุดหากใช้กับ browser ต่อไปนี้

- Google Chrome (recommended)
- Mozilla Firefox
- Microsoft Edge
- Safari

#### การใช้งาน module ของ HEIMDAL ร่วมกับแบรนด์อื่น ๆ

- HEIMDAL<sup>™</sup> Threat Prevention Endpoint (DarkLayer Guard Endpoint) สามารถ ใช้ควบคู่กับโปรแกรม Antivirus แบรนด์อื่น ๆ ได้ (รวมถึง Windows Defender) แต่ไม่ ควรใช้ร่วมกับโปรแกรม DNS Traffic Scanning Application ตัวอื่น เพราะอาจเกิดความ ขัดแย้งและทำให้ระบบทำงานได้ไม่ถูกต้อง เราแนะนำให้ปิดการทำงานของ DNS Traffic Scanning Application ตัวอื่น ๆ ก่อนที่จะเปิดการใช้งาน DarkLayer Guard
- HEIMDAL<sup>™</sup> Patch & Asset Management และ HEIMDAL<sup>™</sup> Ransomware Encryption Protection สามารถทำงานลักษณะ standalone หรือร่วมกับระบบ Antivirus แบรนด์อื่น ๆ ได้
- ไม่ควรใช้ HEIMDAL<sup>™</sup> Next-Gen Endpoint ร่วมกับ antivirus ระบบฐานข้อมูลหรือ virus definition แบรนด์อื่น เพราะอาจเกิดความขัดแย้งและทำให้ระบบทำงานได้ไม่ ถูกต้อง เราแนะนำให้ปิดการทำงานของ antivirus ตัวอื่น ๆ ก่อนที่จะเปิดการใช้งาน HEIMDAL<sup>™</sup> Next-Gen Endpoint

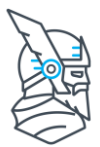

# ทำความรู้จักแต่ละ Module หลักแบบคร่าว ๆ

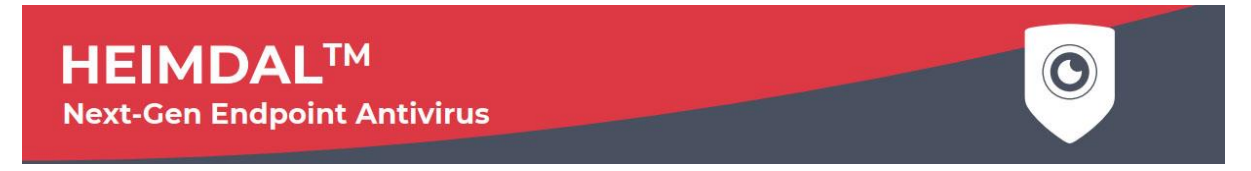

#### **HEIMDAL™ Next-Gen Endpoint Antivirus**

Cloud Antivirus ขั้นสูงที่ถูกนำมาพัฒนาและต่อยอดโดย Heimdal ด้วยเทคโนโลยี Next-Gen ต่างๆ อาทิ Real-time Cloud Scanning with Machine Learning, Active Registry Change Scanning, AI-Power Detection, Sandbox & Backdoor Inspection, Process and Behavior-Based Scanning, Brute Force Attack Blocking และฟีเจอร์พื้นฐานที่ควรต้องมีครบถ้วน สำหรับการใช้งานในองค์กร ได้แก่ Schedule Scan, Device Control, Centralized Firewall, Enforce Password for Uninstallation

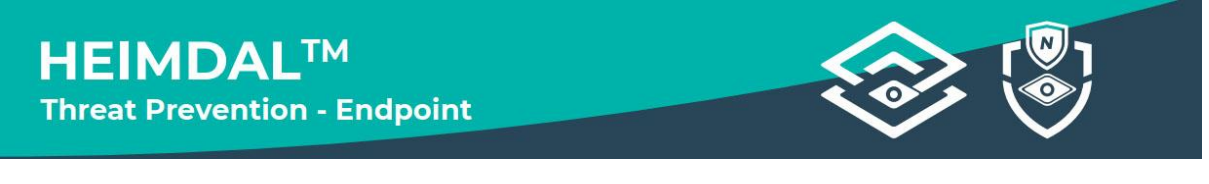

#### **HEIMDAL<sup>™</sup> Threat Prevention – Endpoint**

Advanced Protection ในลักษณะ proactive ใช้ 2-way DNS traffic filtering engine ป้องกัน Zero Hour exploits เช่น ransomware และการโจมตีขั้นสูงต่างๆ (APTs) และสามารถบล็อค เว็บไซต์ตาม Category หรือทำ blacklist/whitelist (สามารถใช้งานร่วมกันกับ antivirus ยี่ห้อ อื่น รวมถึงตัวฟรีทั้งหมด)

- **DarkLayer Guard** ป้องกันภัยคุกคามที่ DNS, HTTP, HTTPS ซึ่งสามารถ ตามล่า ตรวจจับ และตอบรับได้อย่างรวดเร็วด้วยเทคโนโลยี Threat-to-Process Correlation (TTPC)
- VectorN Detection เพิ่มฟังก์ชั่น HIPS, HIDS และ indicator of attacks/indicator of compromise โดยใช้ Neural Network ของ AI ตรวจจับภัยคุกคามที่ซ่อนอยู่ หยุด การโจมตีที่ antivirus หรือ firewall ไม่สามารถมองเห็น

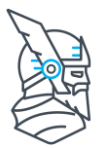

HEIMDAL<sup>TM</sup> Patch & Asset Management

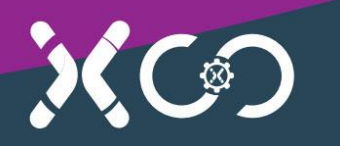

#### HEIMDAL<sup>™</sup> Patch & Asset Management

ลิสต์ software ที่ติดตั้งอยู่บนทุกอุปกรณ์ อุดช่องโหว่ของระบบและ software ต่างๆ ด้วย X-Ploit Resilience อัพเดท patch ผ่านศูนย์กลาง รองรับทั้ง Windows และ 3rd party application มากกว่า 100+ software มีระบบ One Click App Installation หรือ deploy 3rd party application ข้างต้น ไปที่เครื่องปลายทางทั้งแบบ silent หรือแบบคลิก install ผ่าน HEIMDAL agent สำหรับลิสต์ software <u>คลิก</u> (สามารถใช้งานร่วมกันกับ antivirus ยี่ห้ออื่น รวมถึงตัวฟรีทั้งหมด)

มี module ย่อยเสริมเรียกว่า Infinity Management ซึ่งสามารถนำ patch ของท่านเอง (msi, exe หรืออื่น ๆ) ไปใช้แบบ stand-alone ซึ่งสามารถ applied ตาม Group Policy ได้ optional module นี้สามารถซื้อเสริมจาก Patch & Asset Management

#### **HEIMDAL™** Ransomware Encryption Protection

module สำหรับการวิเคราะห์ process โดยโฟกัสที่การบล็อค encryption จากพฤติกรรมที่มี พิรุธของ ransomware บนทุกเครื่องที่มีติดดั้ง module นี้ไว้ (สามารถใช้งานร่วมกันกับ antivirus ยี่ห้ออื่น รวมถึงดัวฟรีทั้งหมด)

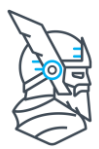

# ขั้นตอนการติดตั้ง

1. เช็ค inbox ในอีเมล

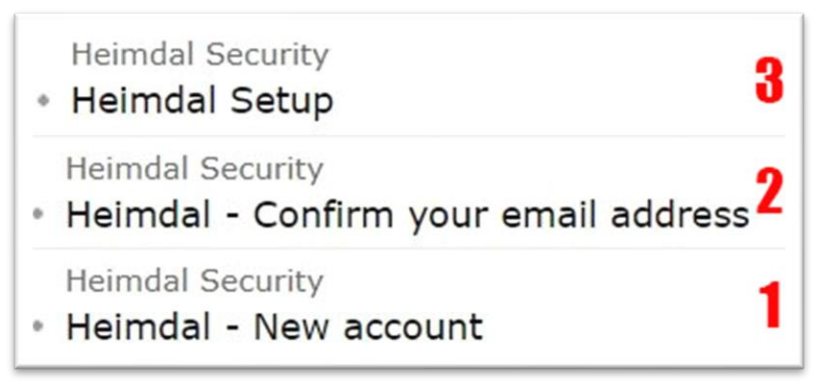

- 2. copy รหัสจากข้อความในอีเมลที่ 1
- กดลิ้งค์เพื่อยืนยันอีเมลจากในอีเมลฉบับที่ 2 นำรหัสที่ copy มา paste ในช่อง current password และทำการตั้ง new password ในช่องถัดไป
- ดาวน์โหลดตัว agent สำหรับติดตั้งได้จากอีเมลฉบับที่ 3 ติดตั้งโดยใช้ key จากเมนู Your HS Activation Key บน dashboard
- 5. เข้าหน้า dashboard โดย login ที่ <u>https://rc-dashboard.heimdalsecurity.com</u> หมายเหตุ: การเปิด 2-factor authentication จะทำให้ account ปลอดภัยยิ่งขึ้น

หรือท่านสามารถโหลดดัวติดตั้งได้จากหน้า dashboard ตามขั้นตอนต่อไปนี้

|            |                  | <                                      |                                          | ×                                                        | imeframe From: 1                | 8.05.2021 00:00      |
|------------|------------------|----------------------------------------|------------------------------------------|----------------------------------------------------------|---------------------------------|----------------------|
|            | HEIMDAL"         |                                        |                                          | 2-Factor authentication is disabled. (                   | Click here to: <u>Logout ar</u> | nd Activate 2-Factor |
|            | Log out          | Guide                                  | activation key                           | ดูจากเมนูนี้                                             |                                 | 2                    |
| ഹ          | Home             |                                        | ×                                        |                                                          |                                 | <u> </u>             |
| 8          | Admin            | About Heimdal™ Security                | Your HS Activation Key                   | Your HS API Key                                          | Download a                      | and install          |
| o          | Management >     |                                        |                                          |                                                          |                                 |                      |
| $\odot$    | Products >       | You can download the lat               | est version of the Heimdal               | ™ Agent at any moment                                    | using the link                  | - a full guide       |
| <u>ب</u>   | Accounts         | Heimdal <sup>™</sup> 2.5.362 version   |                                          |                                                          |                                 | - a full techni      |
| i          | Guide 1          | Heimdal <sup>™</sup> MAC 2.6.6 version | 5                                        |                                                          |                                 | Heimdal™ Ag          |
|            | Generate Reports | Note: In order to be able to           | o install the Heimdal™ Agen              | t please verify that you h                               | ave Microsoft                   | Preinstall           |
| $\bigcirc$ | Support          | If Microsoft .NET Framework 4.6.1 is   | not installed onto your computer, please | S.<br>e <mark>click here</mark> in order to download the | e installer.                    | Agent to its ft      |
|            |                  | Click here to download the Heimdal™    | Agent Delivery Launcher. This kit will i | nstall the latest available Heimdal™                     | version, along with             | - a small, acti      |

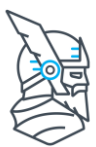

#### ข้อมูลเพิ่มเดิมสำหรับการติดตั้ง

#### การติดตั้งแต่ละระบบปฏิบัติการ step by step

- Installing the HEIMDAL Agent (Windows)
- Installing the HEIMDAL Agent (macOS)
- Installing the HEIMDAL Agent (Android)

#### ้สำหรับขั้นตอนการติดตั้งแบบ deploy สามารถดูข้อมูลได้จากลิ้งค์ต่อไปนี้

- Embedding the HEIMDAL license key into the .MSI Installer (for deployment)
- Deploying the HEIMDAL Agent through Active Directory GPO
- Deploying the HEIMDAL Agent through SCCM

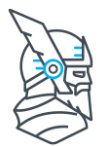

# การสร้าง account เพิ่ม

ท่านสามารถเพิ่ม account ให้ผู้ดูแลท่านอื่น ๆ login เข้ามายังหน้า dashboard ได้ โดยคลิกที่ เมนู Account > Create New Account

|                  | < [                    | ×                  | Timeframe From: 0 | 16.06.2021 00:00 To: 22.06.20 | 21 09:00 Endpoint Setti | ngs Network Settings   |
|------------------|------------------------|--------------------|-------------------|-------------------------------|-------------------------|------------------------|
| Welcome,         | Accounts               |                    |                   |                               |                         |                        |
| Log out 💽        |                        |                    |                   |                               |                         |                        |
| G Home           | Search                 |                    |                   |                               |                         | Q                      |
| Admin            | A Total of: 7 Listings |                    |                   |                               |                         | Create New Account     |
| Management >     | A rotar of 7 claungs   |                    |                   |                               |                         | U attait neurinteourin |
| Products >       | Email                  | Name               | Customer          | Currency                      | Activated               | Roles                  |
| ᄵ옥 Accounts      | a constants)           |                    | 100 BA-100        | USD                           | $\odot$                 | 0                      |
| Li Guide         |                        | -                  | Sector Param      | lisp                          | 0                       |                        |
| Generate Reports | 10.00                  |                    | and the second    | 030                           | 0                       |                        |
| 💬 Support        | 10100                  | 10.000             | National Social   | USD                           | $\odot$                 | 0                      |
|                  |                        | 10.000             | 1000              | USD                           | $\odot$                 | *                      |
|                  |                        | iinenen            | here also all     | USD                           | $\odot$                 |                        |
|                  | Transfer of Street     | 1000               | 10.00             | EUR                           | $\odot$                 |                        |
|                  |                        |                    |                   | USD                           | $\odot$                 |                        |
|                  | First Page             | t Page Go to page: |                   |                               |                         | ltems per page: 10 🗸   |

กรอกข้อมูลลงในช่องให้ครบถ้วน สำหรับช่อง IP List หากไม่จำกัดการเข้าถึง สามารถกรอกเป็น 1.1.1.1-255.255.255.255 แล้วคลิก Add New IP จากนั้นคลิก Create Account

| Back to Accounts      |                              |                                   |                 |
|-----------------------|------------------------------|-----------------------------------|-----------------|
| Basic Info            |                              |                                   |                 |
| Login email*          | Customer*                    | Time zone*                        | Currency*       |
|                       | Enter Customer name or email | • Select timezone •               | Select currency |
| Personal Information  |                              |                                   |                 |
| Name                  | Phone Number                 |                                   |                 |
|                       |                              |                                   |                 |
| Miscellaneous Setting | s                            |                                   |                 |
| Roles                 | Additional Settings          | IP List                           |                 |
| Reseller              | Do not Require 2-Factor      | Single IP O IP Range              | List of IPs     |
| 🗌 💟 Visitor           |                              | XXX.XXX.XXX.XXX - XXX.XXX.XXX.XXX | Add New IP      |
|                       |                              |                                   | Acti            |
|                       |                              | IP                                | on              |
|                       |                              | There are no results              |                 |
|                       |                              |                                   |                 |

นำเข้าและให้บริการโดย **บริษัท ไขเบอร์อัลฟ่า จำกัด** 357/60 ชอยนวมินทร์111 แขวงนวมินทร์ เขดบึงกุ่ม กรุงเทพมหานคร 10230 โทร: 02 030 1990 อีเมล: <u>support@cybersecuritythailand.com</u>

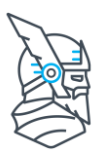

## **Main Dashboard**

#### Timeframe

บริเวณด้านบนหน้าหลักของ dashboard จะมี Timeframe ให้เลือกช่วงเวลาการแสดงผลข้อมูล ของบนหน้านั้น ๆ ที่กำลังเปิดอยู่

ท่านสามารถคลิกที่แต่ละช่วงเวลาของกราฟแต่ละ module เพื่อดูรายละเอียดเพิ่มเดิมตาม ช่วงเวลาที่กำหนดได้

#### **ROI Report**

เป็นตัวเลขที่ทำให้เห็นถึงมูลค่าผลตอบแทนการลงทุนที่ HEIMDAL ได้ทำการป้องกันความ เสียหายไว้ให้ ด้วยการปกป้องผู้ใช้งานและข้อมูลในระบบให้ปลอดภัยจากภัยคุกคามทางไซ เบอร์ที่อาจเกิดขึ้นได้หากไม่ได้ติดตั้ง HEIMDAL ไว้ก่อน

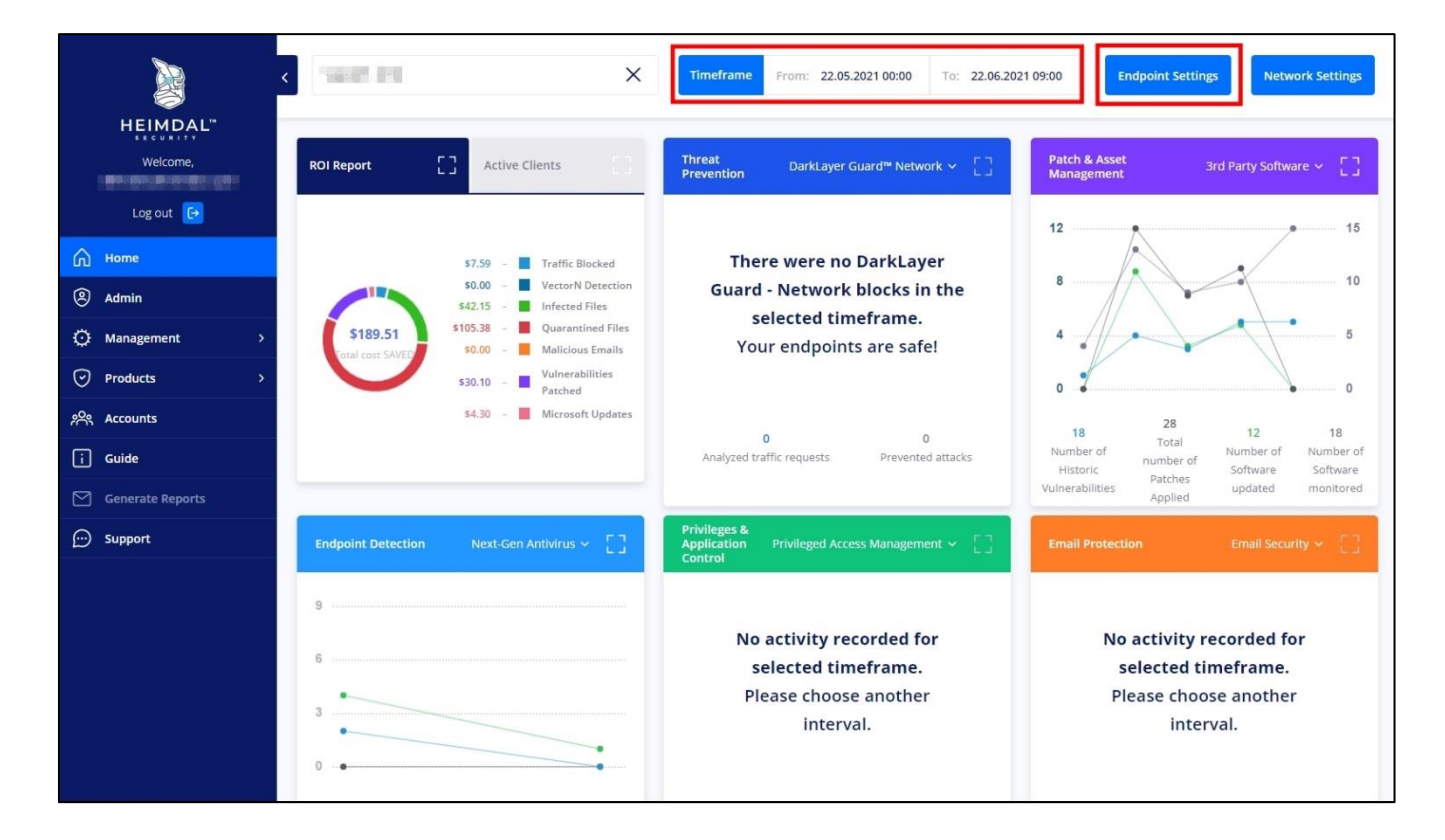

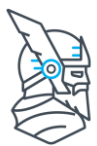

## การดู Active Clients บน dashboard

เมื่อติดตั้ง agent ที่เครื่องแล้ว ท่านสามารถดูรายชื่อเครื่องจากบน Cloud ได้จากเมนู Management > Active Clients โดยจะมีให้ดู 2 แบบคือ Standard view และ Hardware view ซึ่งให้ข้อมูลที่แสดงผลออกมาแตกต่างกัน และมี filter สำหรับกรองข้อมูลที่มุมบนขวาตาราง

| and the second second se | Standar  | d view (9)   Hardware view | v.      |                   |                                    |            |                                                   | Download CSV          | ~ ф                   | Active                 | ✓ Select view          | Filters 🕌 |
|----------------------------------------------------------------------------------------------------|----------|----------------------------|---------|-------------------|------------------------------------|------------|---------------------------------------------------|-----------------------|-----------------------|------------------------|------------------------|-----------|
|                                                                                                    |          | Hostname                   | ≎ Use   | mame 🗘            | IP address                         | Version    | Coperating System                                 | Current GP            | Selected GP           | Last Seen 🗳            | Enabled<br>Modules     | Status 🗘  |
|                                                                                                    |          | DESKTOP-AROM               | : aro   | m                 | 192,168,1,34                       | 2.5.354    | Microsoft Windows 10<br>x64                       | Test                  | Test                  | 18.06.2021<br>16:07:34 | 9 Modules >            | 0         |
| HEIMDAL"                                                                                                    |          | RAABYHOMEPC                | i win   | 10                | 192.168.1.49                       | 2.5.360 RC | Microsoft Windows 10<br>x64                       | For Rabby<br>home PC  | Automatic             | 18.06.2021<br>15:48:45 | 8 Modules >            | 0         |
| Welcome                                                                                                    |          | OPPO CPH2173               | I OPP   | O Find X3         | 192.168.1.35                       | 2.1.6      | Android 11                                        | Rhang Test<br>Android | Automatic             | 18.06.2021<br>14:59:43 | 4 Modules >            | 0         |
|                                                                                                    |          | RHANGNEW                   | : TUF   |                   | 192.168.1.43                       | 2.5.354    | Microsoft Windows 10<br>x64                       | Rhang Test            | Rhang Test            | 18.06.2021<br>14:24:45 | 10 Modules >           | 0         |
| Log out 🕞                                                                                                    |          | WIN-PSHIIAO2PAR            | : Adr   | ninistrator       | 10.0.2.15                          | 2.5.360 RC | Microsoft Windows<br>Server 2016 Datacente<br>x64 | For Rabby<br>home PC  | Automatic             | 18.06.2021<br>14:10:06 | 8 Modules >            | 0         |
| ^                                                                                                    |          | WIN7-PC                    | i win   | 7                 | 10.0.2.15                          | 2.5.360 RC | Microsoft Windows 7 -<br>x64                      | Test                  | Test                  | 18.06.2021<br>10:08:19 | 9 Modules >            | 0         |
| ြ Home                                                                                                    |          | MRRHANG                    | i Mrš   | lhang             | 192.168.1.36                       | 2.5.354    | Microsoft Windows 10<br>x64                       | Rhang Test            | Rhang Test            | 17.06.2021<br>22:19:10 | 10 Modules >           | 0         |
| Admin                                                                                                    |          | Skysofts-Air               | ; sky   | soft              | 192.168.1.51                       | 2.5.9      | mac05 - x64                                       | Custom                | Automatic             | 17.06.2021<br>21:33:20 | 4 Modules >            | O         |
|                                                                                                    |          | WIKO W-V755-TVM            | : Pov   | ver U30 Nat       | 192.165.1.63                       | 2.1.6      | Android 11                                        | Custom                | Rhang Test<br>Android | 01.06.2021<br>17:55:56 | 3 Modules >            | 0         |
| 🐼 Management 🔰 🗸                                                                                                    | First Pa | ge  🚺 🔉 Last Page          | Go to p | sage:             |                                    |            |                                                   |                       |                       |                        | items per pa           | ige: 10 ¥ |
| ROI Report                                                                                                    | Standar  | d view Hardware view (9    | 9)      |                   |                                    |            |                                                   | Download CSV          | × ط                   | Active                 | ✓ Select view          | Filters 🕌 |
| Active Clients 2                                                                                                    | Hostna   | me                         |         | СРО               |                                    | ¢ GPU      | J % 🗘 Memory                                      | C Memory % C          | Disk                  | O Disk % O             | Last Seen 🗘            | Status 🗘  |
|                                                                                                    | DESKT    | OP-AROM\arom               | i       | Intel(R<br>1.60Gl | R) Pentium(R) CPU (37<br>Hz        | 710 @ 20   | 4 GB                                              | 90                    | 465 GB                | 23                     | 18.06.2021<br>16:07:34 | 0         |
|                                                                                                    | RAABY    | HOMEPC/win 10              | 1       | Intel(R<br>3.50G  | () Pentium(R) CPU G4<br>Hz         | 1560 @ 53  | 8 GB                                              | 90                    | 223 GB                | 9                      | 18.06.2021<br>15:48:45 | 0         |
| ုို Accounts                                                                                                    | OPPO     | CPH2173\OPPO Find X3 Pro   | 3       | -                 |                                    | 6          |                                                   | 12                    | 5                     |                        | 18.06.2021<br>14:59:43 | 0         |
|                                                                                                    | RHAN     | SNEW\TUF                   | 1       | AMD F<br>Vega I   | Ryzen 5 3550H with F<br>Mobile Gfx | tadeon 14  | 16 GB                                             | 61                    | 476 GB                | 4                      | 18.06.2021             | 0         |
| Guide                                                                                                    | WIN-P    | 9HIIAO2PAR\Administrator   | i       | AMD F<br>Graph    | Ryzen 5.4600H with F<br>hics       | Radeon 23  |                                                   | 51                    | 49 GB                 | 5                      | 18.06.2021<br>14:10:06 | 0         |
| Generate Reports                                                                                                    | WIN7-    | PC\win7                    | 1       | Intel(F<br>2.50G  | R) Core(TM) i5-7200U<br>Hz         | CPU @ 14   |                                                   | 69                    | 113 GB                | X                      | 18.06.2021<br>10:08:19 | 0         |
|                                                                                                    | MRRH     | ANG\MrRhang                | :       | AMD F<br>Proces   | Ryzen 5 3600 6-Core<br>ssor        | 12         | 16 GB                                             | 65                    | 931 GB                | 1                      | 17.06.2021<br>22:19:10 | 0         |
| Support                                                                                                    | Skysof   | ts-Air\skysoft             | 1       | Dual-C            | Core Intel Core IS                 |            | 8 GB                                              |                       |                       |                        | 17.06.2021<br>21:33:20 | 0         |
|                                                                                                    | WIKO     | W-V755-TVM\Power U30 Nat   | 3       |                   |                                    |            |                                                   |                       | R.                    |                        | 01.06.2021<br>17:55:56 | 0         |
|                                                                                                    | First Pa | age 《 🚺 》 Last Page        | Go to p | page:             |                                    |            |                                                   |                       |                       |                        | items per pa           | igo: 10 ¥ |

column ขวาสุดของตารางรายชื่อเครื่อง จะเป็นสัญลักษณ์พร้อมเครื่องหมายสีเขียวหรือสีส้ม เมื่อคลิกจะเป็นการแสดงสถานะของเครื่องนั้น ๆ ว่าติดตั้งเรียบร้อยดีหรือมี notice สำคัญอะไร อยู่บ้าง ท่านสามารถดูรายละเอียดของข้อมูลสถานะต่าง ๆ ได้จาก <u>คลิก</u>

| Notifications                                                |                     |         | ×      |
|--------------------------------------------------------------|---------------------|---------|--------|
| Hostname: RHANGNEW Last Active Username: TUF Last Seen:      | 18.06.2021 14:24:45 |         |        |
| Details                                                      | Started Timestamp   | Dismiss | Status |
| The memory is running at 61 %                                | 18.06.2021 14:24:48 | -       | 0      |
| The machine needs a reboot to complete the Microsoft Update. | 18.06.2021 09:09:52 | - 1     | ()     |
|                                                              |                     |         | Close  |

นำเข้าและให้บริการโดย **บริษัท ไขเบอร์อัลฟ่า จำกัด** 357/60 ชอยนวมินทร์111 แขวงนวมินทร์ เขดบึงกุ่ม กรุงเทพมหานคร 10230 โทร: 02 030 1990 อีเมล: <u>support@cybersecuritythailand.com</u>

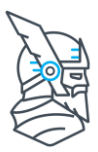

## การสร้าง Group Policy (GP)

ุคลิกที่ Endpoint Settings ที่มุมบนขวา จากนั้นเลือก tab ระบบปฏิบัติการที่ต้องการสร้าง GP

้ค่าเริ่มดันจะมี Default ที่ไม่สามารถปรับค่าใด ๆ ได้ และ Custom ที่สามารถปรับค่าตามการใช้ งานได้ โดยท่านสามารถสร้างเป็น GP ใหม่ขึ้นมาได้ด้วยการกด Duplicate

แต่ละ GP จะมีตัวเลข Priority กำกับอยู่ หากที่เมนู Management > Active Clients ท่านเลือก GP ไว้เป็น Automatic ระบบจะทำการเลือกใช้ GP ที่มี Priority สูงที่สุด (เลขมากที่สุด) โดย อัตโนมัดิ

คลิกที่ชื่อ GP เพื่อเข้าสู่การตั้งค่าสำหรับ GP นั้น ๆ โดยท่านอาจจะแบ่งเป็นฝ่าย เป็นแผนก หรือ แบ่งตามลักษณะการใช้งานตามแต่นโยบายขององค์กร

หลังจากตั้งค่า GP ตามที่ต้องการใช้เรียบร้อยแล้ว ต้องกำหนด Active Clients ให้มารับ GP ด้วย

| <                      | X                      | ne From: 22.04.2021 00:00 | To: 22.06.202 | 21 09:00 Endpoint Setting    | S Network Settings |
|------------------------|------------------------|---------------------------|---------------|------------------------------|--------------------|
| Windows Endpoints      |                        |                           |               |                              |                    |
| Windows GP             | Mac OS GP              | Android GP                |               |                              |                    |
| Search by Policy Name  |                        |                           |               | Policy Na                    | me v Q             |
| A Total of: 4 Listings |                        |                           |               | Group policies inheritance 🔒 | Create New Policy  |
| Policy Name            | AD Computer Group      | AD User Group             | Priority      | Status                       | Action             |
| For Rabby home PC      |                        | ·                         | 6             | Enabled Disabled             | Duplicate          |
| Rhang Test             | -                      | •                         | 5             | Enabled Disabled             | Duplicate          |
| Test                   | Test AD Computer Group | Test AD User Group        | 2             | Enabled Disabled             | Duplicate          |
| Default                | -                      |                           | 1             | Enabled Disabled             | ि Duplicate        |

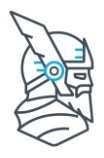

# การกำหนด Active Clients มารับ Group Policy (GP) ที่ตั้งไว้

ไปที่ Management > Active Clients > ดิ๊กถูกที่หน้าชื่อเครื่อง > เลือก GP ตามที่ต้องการ (หากเลือกเป็น Automatic ระบบจะเลือกใช้ GP ที่มี Priority สูงสุด)

| Log out 🕞        | Active Clients             |                                        |                   |                                                         |                         |               |                            |            |             |
|------------------|----------------------------|----------------------------------------|-------------------|---------------------------------------------------------|-------------------------|---------------|----------------------------|------------|-------------|
| Home             |                            |                                        |                   |                                                         |                         | _             |                            |            |             |
| Admin            | Active servers             |                                        | Active endp       | oints                                                   |                         | 20 15<br>To   | tal devices                |            |             |
| 🔅 Management 🔰 🗸 |                            |                                        |                   |                                                         |                         |               |                            |            |             |
| ROI Report       | Search by Hostname         |                                        |                   |                                                         |                         |               | Hostna                     | ime ~      | Q           |
| Active Clients 2 | Standard view (15) Hardwa  | re view                                | Dow               | mload CSV 🗸 🗸                                           | دل Ac                   | tive          | ∽ Sel                      | ect view   | Filters 👯   |
| ⊘ Products >     |                            | Uman ID                                |                   | 0                                                       | Gunna                   | Colordad      |                            | Carblad    |             |
| ၉၀၀ Accounts     | Hostname 🗘                 | ame addres                             | s n               | System                                                  | t GP                    | GP            | Seen                       | Modules    | Status 🗘    |
| i Guide          | Select what action to take | ✓ Apply                                |                   |                                                         | 4 Autom                 | atic          | 5-                         | Apply to s | specific GP |
| Generate Reports | 3                          |                                        |                   |                                                         |                         |               |                            |            |             |
| 💬 Support        | WIN-P9HIIAO2PAR            | Administr<br>ator 10.0.2. <sup>-</sup> | 2.5.360<br>RC     | Microsoft<br>Windows Server<br>2016 Datacenter<br>- x64 | For<br>Rabby<br>home PC | Automati<br>c | 21.06.20<br>21<br>12:19:10 | 8 Modules  | > ()        |
|                  | палавуномерс               | win 10 .49                             | 3.1 2.5.360<br>RC | Microsoft<br>Windows 10 -<br>x64                        | For<br>Rabby<br>home PC | Automati<br>c | 21.06.20<br>21<br>12:04:26 | 8 Modules  | > ()        |
|                  | RHANGNEW                   | TUF .43                                | 3.1 2.5.354       | Microsoft<br>Windows 10 -<br>x64                        | Rhang<br>Test           | Rhang<br>Test | 21.06.20<br>21<br>11:32:58 | 10 Modules | > ()        |
|                  | DESKTOP-AROM               | arom 192.168<br>.34                    | 3.1 2.5.354       | Microsoft<br>Windows 10 -<br>x64                        | Test                    | Test          | 21.06.20<br>21<br>10:48:49 | 9 Modules  | > ()        |

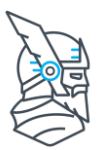

# การตั้งค่า Group Policy เบื้องตัน

#### ้สำหรับข้อมูลรายละเอียดการตั้งค่าแบบละเอียด <u>คลิก</u>

การตั้งค่าต่าง ๆ บนหน้า dashboard แนะนำปรับให้เหมาะสมกับการใช้งานจริงในองค์กรของท่าน ภาพประกอบข้างต้นเป็นเพียงตัวอย่างเท่านั้น ซึ่งอาจไม่ใช่ค่าที่เหมาะสมที่สุดสำหรับแต่ละองค์กร

คลิกที่ Endpoint Settings ที่มุมบนขวา > เลือก tab ระบบปฏิบัติการที่ต้องการสร้าง GP > คลิกที่ชื่อ GP ที่ต้องการปรับค่า

| <                      | X Time            | frame From: 22.04.2021 00:00 | To: 22.06.20 | 121 09:00 Endpoint Setting    | gs Network Settings |
|------------------------|-------------------|------------------------------|--------------|-------------------------------|---------------------|
| Windows Endpoints      |                   |                              |              |                               |                     |
| Windows GP             | Mac OS GP         | Android GP                   |              |                               |                     |
| Search by Policy Name  |                   |                              |              | Policy N                      | lame 👻 🔍            |
| A Total of: 4 Listings |                   |                              | <b>~</b>     | Group policies inheritance () | Create New Policy   |
| Policy Name            | AD Computer Group | AD User Group                | Priority     | Status                        | Action              |
| For Rabby home PC      | •                 | •                            | 6            | Enabled Disabled              | Duplicate           |
| Rhang Test             | -                 |                              | 5            | Enabled Disabled              | C Duplicate         |

เมื่อคลิกที่ GP หนึ่งมาแล้ว จะมี tab ย่อยแตกออกมา กดที่แต่ละ tab เพื่อตั้งค่าตามหมวดหมู่ ของการ setting ที่ระบบแบ่งไว้

| 8 Rhang Test |                   |                |                    |                          |                  |
|--------------|-------------------|----------------|--------------------|--------------------------|------------------|
| General      | Threat Prevention | Patch & Assets | Endpoint Detection | Privileges & App Control | Email Protection |

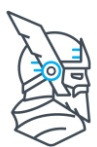

#### General tab มีค่าพื้นที่ฐานที่ควรต้องทราบดังนี้

- **Do not show GUI** ปิดการโชว์ icon ที่ taskbar ล่างขวาหน้าจอที่เครื่อง แนะนำ สำหรับ File Servers, Citrix Servers, Terminal Servers, or RDP Servers
- **Realtime communication** ทำให้การอัพเดทค่าระหว่าง dashboard กับที่หน้า เครื่องรวดเร็วขึ้น (น้อยกว่า 1 นาที)
- Enforce uninstall password บังคับใช้รหัสในการ uninstall HEIMDAL ควรเปิดใช้ และตั้งรหัสเฉพาะที่ผู้ดูแลทราบ เพื่อป้องกันโปรแกรมถูกถอนออกโดยไม่ได้รับอนุญาต
- Use Priority update servers ตั้งค่าการอัพเดท agent version และการ patch & deploy 3rd party applications ให้ผ่านเครื่องศูนย์กลางที่เข้าถึง internet เป็นประจำ และอยู่ภายใน subnet เดียวกัน (P2P) โดยหลังจากติ๊กแล้วต้องไปเลือก Active Clients อย่างน้อย 1 เครื่องให้เป็น Priority Update Server

เมื่อตั้งค่าเรียบร้อยแล้ว ให้คลิก Update GP สีน้ำเงินที่มุมล่างขวา

| Additional Settings                                                                                                    |   |                                                                                                    |
|----------------------------------------------------------------------------------------------------|---|----------------------------------------------------------------------------------------------------|
| <ul> <li>Include in Release Candidate Program</li> <li>Do not show GUI</li> <li>Realtime communication 1</li> <li>Skip prompting the client when requesting logs 1</li> <li>Only merge with AD groups specific policies 1</li> <li>Enforce uninstall password 1</li> </ul> |   | Use Priority update servers<br>Keep cached files indefinitely<br>Additional check interval for normal computers [min] |
| Uninstall password                                                                                                    |   |                                                                                                    |
|                                                                                                    | 0 |                                                                                                    |
| Synchronize with time server 🕧                                                                                                    |   |                                                                                                    |
| Wake on LAN                                                                                                    |   |                                                                                                    |
| 🗋 Duplicate GP 🝵 Delete GP                                                                                                    |   | Update GP Cancel                                                                                                    |

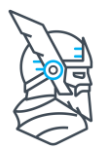

โดย default แล้ว การตั้งค่าบน dashboard จะวิ่งไปที่เครื่องปลายทางทุก 180 นาที (สามารถ ปรับให้ถี่สุดได้เป็นทุก 15 นาที)

| Rhang Test                  |                   |                |
|-----------------------------|-------------------|----------------|
| General                     | Threat Prevention | Patch & Assets |
| Policy name*                |                   | Language*      |
| Rhang Test                  |                   | English        |
| AD Computer Group           |                   | AD User Group  |
| Policy check interval [min] | -                 |                |
| 1 180                       |                   |                |

หากท่านต้องการ push ค่าต่าง ๆ ที่ set ให้ไปมีผลที่เครื่องปลายทางทันที สามารถทำได้ด้วย วิธีการดังนี้

- คลิก SCAN ANYWAY จากตัว agent ที่หน้าเครื่องปลายทาง
- Restart HEIMDAL Client Host service
- Reboot เครื่อง

|     | Welcome to Thor Enterprise |                    |                          | <b>o</b> _ ×                   |
|-----|----------------------------|--------------------|--------------------------|--------------------------------|
|     | THÖR                       |                    |                          | MailSentry<br>FRAUD-PROTECTION |
|     | SCAN ANYWAY                | QUICK SCAN         | ELEVATE                  | ON OFF                         |
|     | YOUR COMPUTER IS HEALTHY   | NEXT-GEN AV ON!    | ( ON                     | ON AND WORKING                 |
|     | PREVENTED ATTACKS          | TARGETED PROCESSES | PROBABILITY OF INFECTION | SOFTWARE UPDATES               |
|     |                            | _                  |                          |                                |
|     | 1                          | 1                  | N/A                      | 2                              |
|     | DARKLAYER GUARD            | TTPC               | VECTORN DETECTION        | X-PLOIT RESILIENCE             |
|     | -                          | -                  | -                        | -                              |
|     | SEE MORE                   | SEE MORE           | SEE MORE                 | SEE MORE                       |
| +++ |                            |                    |                          | VER 2.5.354                    |

นำเข้าและให้บริการโดย **บริษัท ไขเบอร์อัลฟ่า จำกัด** 357/60 ซอยนวมินทร์111 แขวงนวมินทร์ เขดบึงกุ่ม กรุงเทพมหานคร 10230 โทร: 02 030 1990 อีเมล: <u>support@cybersecuritythailand.com</u>

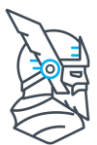

#### Threat Prevention tab มีค่าพื้นที่ฐานที่ควรต้องทราบดังนี้

หากท่านสั่งซื้อ Threat Prevention – Endpoint ไว้ ท่านจะสามารถคลิกที่ Threat Prevention tab ได้ หากท่านไม่ได้สั่งซื้อไว้ tab จะเป็นสีเทาอ่อนและไม่สามารถคลิกได้ (greyed out)

เพื่อให้ระบบทำงานและเริ่มการปกป้องระดับ Advanced Protection <u>ท่านต้องติ๊กเปิดฟังก์ชั่น</u> <u>การทำงาน</u>ของ DarkLayer Guard และ VectorN Detection

| Rhang Test                                       |                   | Rhang Test                      |                         |
|--------------------------------------------------|-------------------|---------------------------------|-------------------------|
| General                                          | Threat Prevention | General                         | Threat Prevention       |
| DarkLayer Guard <sup>™</sup> Vector <sup>№</sup> | Detection™        | DarkLayer Guard™ Vector         | <sup>1</sup> Detection™ |
| ☑ DarkLayer Guard™                               |                   | Vector <sup>N</sup> Detection 🔒 |                         |

ท่านสามารถตั้งค่า whitelist หรือ blacklist เว็บไซต์ได้โดยติ๊กที่ Domains whitelist และ Domains blacklist ตามลำดับ

| 1 | Z Domains whitelist                                             |                  | Z Domains blacklist                                             |                  |
|---|-----------------------------------------------------------------|------------------|-----------------------------------------------------------------|------------------|
|   | Whitelisted domain .*CSV file Import Add new whitelisted domain | Add              | Blacklisted domain .*CSV file Import Add new blacklisted domain | Add              |
| Į | Search whitelist domain                                         | Q                | Search blacklist domain                                         | ٩                |
| 1 | Domain 🗘                                                        | Action           | Domain 🗘                                                        | Action           |
|   | www.google.com                                                  | 1                | www.facebook.com                                                | 1                |
|   | First Page<br>🛛 🗴 Last Page                                     | Total domains: 1 | First Page<br>1 🔉 Last Page                                     | Total domains: 1 |
|   |                                                                 |                  |                                                                 |                  |

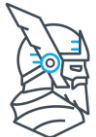

ท่านสามารถ**ตั้งค่าบล็อคเว็บไซต์ตาม Category** โดยติ๊กที่ Blocks By Category ซึ่งสามารถ ปรับแต่งการบล็อคได้ตามหมวดหมู่ที่มีให้สำเร็จรูป และเลือกวันตามสัปดาห์ หรือวันที่ของเดือน ตามช่วงเวลาที่กำหนดปรับให้มีผล (active) หรือไม่มีผล (inactive) ได้

| exuality 🗙    | Social Networking 🗙        | Illegal Content 🗙   | Jobs / E | mployment 🗙    | Unknown       | ×               |
|---------------|----------------------------|---------------------|----------|----------------|---------------|-----------------|
| dware / Adve  | ertising × Other shar      | ring services 🗙 🛛 W | ebmail 🗙 | Ecommerce      | Shopping / On | line services 🗙 |
| earch Engine  | s ×                        |                     |          |                |               |                 |
| ock By Cate   | gory Schedule              |                     |          |                |               |                 |
|               |                            |                     |          |                |               |                 |
| Block By Ca   | ategory Schedule 🕧         |                     |          |                |               |                 |
| Choose we     | ek day                     |                     | () c     | hoose day of m | onth          |                 |
| Monday        | 🔽 Tuesday                  | Vednesday           |          |                |               |                 |
| Thursday      | 🔽 Friday                   | Saturday            |          |                |               |                 |
| Sunday        |                            |                     |          |                |               |                 |
|               |                            |                     |          |                |               |                 |
|               |                            |                     |          |                |               |                 |
|               |                            |                     |          |                |               |                 |
|               |                            |                     |          |                |               |                 |
|               |                            |                     |          |                |               |                 |
|               |                            |                     |          |                |               |                 |
|               |                            |                     |          |                |               |                 |
|               |                            |                     |          |                |               |                 |
| oose Time Int | terval [00:00 To Midnight] |                     |          |                |               |                 |
|               |                            |                     |          |                |               |                 |
|               |                            |                     |          |                | _             |                 |
|               |                            | 1                   |          |                | 1             |                 |

หากพบว่าเว็บไซต์บางเว็บไม่ตกอยู่ใน Category ที่มีอยู่ ทั้งๆที่ควรจะอยู่ใน Category นั้น ท่าน สามารถ feedback ทางทีมงานเพื่อประสานต่อไปยัง HQ ที่ต่างประเทศ ให้ดำเนินการแก้ไข หรือจัดหมวดหมู่ให้เหมาะสมได้

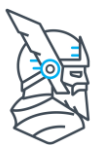

#### Patch & Assets tab มีค่าพื้นที่ฐานที่ควรต้องทราบดังนี้

หากท่านสั่งซื้อ Patch & Asset Management ไว้ ท่านจะสามารถคลิกที่ Patch & Asset tab ได้ หากท่านไม่ได้สั่งซื้อไว้ tab จะเป็นสีเทาอ่อนและไม่สามารถคลิกได้ (greyed out)

เพื่อที่องค์กรจะมีช่องโหว่ของ software น้อยที่สุด ท่านควรอัพเดท patch ของ software ที่ใช้ งานภายในองค์กรอย่างสม่ำเสมอให้มากที่สุดเท่าที่จะกระทำได้ โดยเฉพาะ Patch ที่เกี่ยวข้อง กับด้าน Security โดยตรง

#### Patch Management (tab ย่อย)

- Infinity management เป็นการนำ patch ของท่านเอง (msi, exe หรืออื่น ๆ) ไปใช้ แบบ stand-alone ซึ่งสามารถ applied ตาม GP ได้ (เป็น optional module ย่อยที่ สามารถซื้อเพิ่มได้ กรุณาติดต่อทีมงาน)
- 3rd Party Software เปิดใช้งานฟังก์ชั่นอัพเดท patch ของ 3rd party app
- **Keep all applications up to date** อัพเดท 3rd party app ทั้งหมดที่รองรับให้เป็น เวอร์ชั่นล่าสุดโดยอัตโนมัติ สำหรับลิสต์ software <u>คลิก</u>
- Assets View เมื่อติ๊กไว้ ท่านจะสามารถ track ทุก application ที่ติดตั้งอยู่บนทุก เครื่องในองค์กรได้

| Contract Rhang Test                                                                                                    |                   |                |                    |
|----------------------------------------------------------------------------------------------------|-------------------|----------------|--------------------|
| General                                                                                                    | Threat Prevention | Patch & Assets | Endpoint Detection |
| Patch Management                                                                                                    | Microsoft Updates |                |                    |
| 3rd Party Software                                                                                                    |                   |                |                    |
| General Settings                                                                                                    |                   |                |                    |
| Infinity management 🕦                                                                                                    |                   |                | Assets View 👔      |
| Keep all applications up to the second second se | to date 🕦         |                |                    |

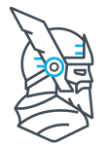

ท่านสามารถกดติดตั้ง 3rd party application ไปยังเครื่องปลายทางโดยอัตโนมัติได้ โดยติ๊กที่ column **Install All** หรือจะทำเป็นลักษณะให้ที่หน้าเครื่องปลายทางคลิกติดตั้งโปรแกรมนั้น ๆ เองจาก HEIMDAL ก็ได้ โดยติ๊กที่ column **Allow Install** 

| Install All | Update All 🛛 🖉 | Allow Install | Applications                  | Delay<br>Off 🗸 | Version          |
|-------------|----------------|---------------|-------------------------------|----------------|------------------|
|             |                |               | 7-zip x64                     | Off ~          | Latest version 💙 |
|             |                |               | 7-zip x86                     | Off ~          | Latest version 🗸 |
|             |                |               | Accordance                    | Off ~          | Latest version 🗸 |
|             |                |               | Adobe Acrobat PRO 2017        | Off ~          | Latest version 🗸 |
|             |                |               | Adobe Acrobat Reader 2017     | Off ~          | Latest version 🗸 |
|             |                |               | Adobe Acrobat Reader 2020 MUI | Off ~          | Latest version 🗸 |
|             |                |               | Adobe Acrobat Reader DC       | Off v          | Latest version 🗸 |
|             |                |               | Adobe Acrobat Reader DC DA    | off ~          | Latest version 🖌 |
|             |                |               | Adobe Acrobat Reader DC MUI   | Off ~          | Latest version 🗸 |

หลังจากคลิก Update GP แล้ว หากที่หน้าเครื่องปลายทางคลิกขวาที่ไอคอน HEIMDAL ที่ ด้านล่างขวาหน้าจอ (System Tray) จากนั้นคลิก Show available app จะพบว่าโปรแกรมที่ เลือก **Allow Install** จากหน้า dashboard ปรากฏขึ้นมา ท่านสามารถคลิก INSTALL จาก หน้าต่างนี้ได้ทันที

| (Just | Welcome    | to Thor Foresight Enterprise                           | • - ×       |
|-------|------------|--------------------------------------------------------|-------------|
| =     | <b>^</b> H | IOME > X-PLOIT RESILIENCE > ONE CLICK APP INSTALL LIST |             |
| _     | NO         | SOFTWARE NAME                                          | ACTION X    |
|       | 1          | Accordance                                             | INSTALL     |
|       |            |                                                        |             |
|       |            |                                                        |             |
|       |            |                                                        |             |
|       |            |                                                        |             |
|       |            |                                                        |             |
|       |            |                                                        |             |
|       |            |                                                        |             |
|       |            |                                                        |             |
|       |            |                                                        |             |
| +++   |            |                                                        | VER 2.5.354 |

นำเข้าและให้บริการโดย **บริษัท ไขเบอร์อัลฟ่า จำกัด** 357/60 ชอยนวมินทร์111 แขวงนวมินทร์ เขดบึงกุ่ม กรุงเทพมหานคร 10230 โทร: 02 030 1990 อีเมล: <u>support@cybersecuritythailand.com</u>

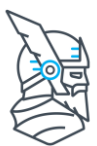

#### Microsoft Updates (tab ย่อย)

- Microsoft Updates เปิดใช้งานฟังก์ชั่น
- **Microsoft Vulnerability reporting only** หากติ๊กที่ช่องนี้จะเป็นการ report available updates เท่านั้น ไม่ทำการ install update ใด ๆ
- Install no restart required updates only ดิดตั้งเฉพาะ update ที่ไม่ต้อง restart เท่านั้น
- Suppress and install everything ติดตั้งทุก update แต่จะไม่ reboot เครื่อง
- Installation of optional updates เปิดให้ optional updates ทำงานผ่าน module
- Agent notifications for reboot จะมีข้อความขึ้นที่เครื่องให้ reboot เพื่อ apply Microsoft Update ล่าสุด
- Installation of other Microsoft products เปิดให้ผลิตภัณฑ์อื่น ๆ ของ Microsoft อัพเดทได้ผ่าน module
- Installation by category เลือก install ตาม category จาก drop-down menu

| Rhang Test                                                                                                    |                   |                |                                                                                          |                          |  |  |
|----------------------------------------------------------------------------------------------------|-------------------|----------------|------------------------------------------------------------------------------------------|--------------------------|--|--|
| General                                                                                                    | Threat Prevention | Patch & Assets | Endpoint Detection                                                                       | Privileges & App Control |  |  |
| Patch Management Microso                                                                                           | oft Updates       |                |                                                                                          |                          |  |  |
| <ul> <li>Microsoft Updates</li> <li>Microsoft Vulnerability reporting</li> <li>General Settings</li> </ul>         | g only 🚹          |                |                                                                                          |                          |  |  |
| Install no restart required updat Suppress and install everything Installation of optional updates Suppres Suppres | es only 👔         |                | <ul> <li>Agent notifications for reboo</li> <li>Installation of other Microso</li> </ul> | t 🚺<br>ft products 👔     |  |  |
| Default                                                                                                    |                   | v              |                                                                                          |                          |  |  |
| Installation by category Windows Update Category Select category                                                   |                   |                |                                                                                          |                          |  |  |

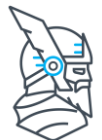

- **Microsoft Update Schedule** กำหนดให้ deploy Microsoft Windows Updates ตามตารางเวลา (เดือน, สัปดาห์, วัน) หรือกำหนดให้ deploy นอกเวลาทำงาน
- **Microsoft Updates Reboot Schedule** กำหนดารางเวลาสำหรับการ reboot มีผล เฉพาะกับโปรแกรมที่ require reboot

| Searc                        | Search by Update All                                                                             |           |              |                |                             |                            | all v                      | Q                  |  |
|------------------------------|--------------------------------------------------------------------------------------------------|-----------|--------------|----------------|-----------------------------|----------------------------|----------------------------|--------------------|--|
|                              |                                                                                                  |           |              |                |                             | Sho                        | ow Hidden Mic              | rosoft Updates     |  |
|                              | Update All                                                                                       | кв 🗘      | Severit<br>y | Products       | Categories                  | Releas<br>e Date           | Added<br>On                | Suppress<br>Reboot |  |
|                              | 2021-06 Update for Windows 10<br>Version 21H1 for x64-based<br>Systems (KB4023057)               | 4023057   | None         | -              | Critical Updates            | 10.06.20<br>21<br>07:00:00 | 15.06.20<br>21<br>21:18:14 |                    |  |
|                              | 2021-06 Cumulative Update for<br>Windows 10 Version 21H1 for<br>x64-based Systems<br>(KB5003637) | 5003637   | None         |                | Security Updates            | 08.06.20<br>21<br>07:00:00 | 15.06.20<br>21<br>21:18:14 |                    |  |
| First                        | Page   1 📎 Last Page                                                                             | Go to pag | e:           |                |                             | Ite                        | ms per page:               | 10 ~               |  |
| Check                        | interval [min]                                                                                   |           |              | Delay          | ed Microsoft Updates Inte   | rval (days) 🅤              |                            |                    |  |
| •                            |                                                                                                  |           |              | <b>0</b>       | Ŷ                           |                            |                            |                    |  |
| 720<br>Micros                | oft Updates Schedule                                                                             |           |              | 1<br>Microsoft | Updates Reboot Schedule     | 2                          |                            |                    |  |
| Microsoft Updates Schedule 🕦 |                                                                                                  |           |              |                | oft Updates Reboot Schedule | 0                          |                            |                    |  |
| G                            | Cancel                                                                                           |           |              |                |                             |                            | Cancel                     |                    |  |

## เมื่อตั้งค่าเรียบร้อยแล้ว ให้คลิก Update GP สีน้ำเงินที่มุมล่างขวา

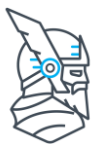

#### Endpoint Detection tab มีค่าพื้นที่ฐานที่ควรต้องทราบดังนี้

หากท่านสั่งซื้อใน module ของ Endpoint Detection ไว้ ท่านจะสามารถคลิกที่ Endpoint Detection tab และ module tab ย่อยนั้น ๆ ได้ หากท่านไม่ได้สั่งซื้อไว้ tab จะเป็นสีเทาอ่อน และไม่สามารถคลิกได้ (greyed out)

#### Next-Gen Antivirus (tab ย่อย)

- USB Silent Mode Scan สแกนอุปกรณ์หน่วยความจำที่เสียบผ่านช่อง USB โดย อัตโนมัติ โดยไม่มีแสดงผลการสแกนหรือข้อความใด ๆ ปรากฏที่หน้าเครื่อง
- **Disable USB Ports** ปิดการเข้าถึงอุปกรณ์หน่วยความจำทั้งหมดที่เสียบผ่านช่อง USB การจะ activate หรือ deactivate ฟังก์ชั่นนี้ จำเป็นต้อง reboot เครื่องปลายทาง
- Agent Balloon Notification เปิดให้มี pop up เด้งขึ้นมาที่หน้าเครื่องเมื่อมีการ ตรวจจับเกิดขึ้น
- AutoScan USB Ports สแกนอุปกรณ์หน่วยความจำที่เสียบผ่านช่อง USB โดย อัตโนมัติ
- Real-Time Protection สแกนอุปกรณ์แบบ real-time เพื่อดักจับภัยคุกคามทั้ง known และ unknown ถ้าปิดไว้ จะสามารถสแกนได้เฉพาะแบบ on-demand และ scheduled
- False Positive Control โปรแกรมจะแยกแยะการตรวจจับ false positive และ ป้องกันไม่ให้มีผลกับ performance การสแกน
- Allow Manual Scan อนุญาตให้ user สามารถกดสแกนเองได้จาก agent ที่เครื่อง
- Allow users to stop the AV Service อนุญาตให้ user สามารถหยุดการทำงาน ของ AV service ชั่วคราวได้ โดยต้องกรอกรหัสผ่านที่กำหนดในช่องด้านล่างก่อน
- **Password for stopping the AV Service** ตั้งรหัสผ่านสำหรับหยุด AV service จากที่หน้าเครื่องปลายทางชั่วคราว
- Protection Cloud ส่ง digital fingerprint ของไฟล์ที่มีพิรุธไปยัง real-time protection cloud เพื่อวิเคราห์ต่อและรอการแจ้งกลับว่าเป็นไฟล์ดีหรือร้าย
- Real-Time Scan Network Files เพิ่มประสิทธิภาพ real-time protection แต่อาจ ส่งผลให้ network performance ข้าลง
- Allow Cancel Scan อนุญาตให้ user กดยกเลิกการสแกนเองได้ ซึ่งในแง่ความ ปลอดภัยแล้ว ไม่แนะนำให้กดยกเลิกการสแกนบ่อยครั้ง
- Auto restart the AV Service after ตั้งแต่เวลาหลังจากที่หน้าเครื่องกดปิด AV service ไปแล้ว ระบบจะกลับมาทำงานต่อโดยอัตโนมัติ

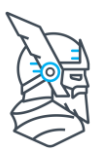

## (ดูข้อมูลจากหน้าที่แล้ว)

| Contract Rest Rest Rest Rest Rest Rest Rest Res |                  |                                   |                               |                          |                  |
|-------------------------------------------------|------------------|-----------------------------------|-------------------------------|--------------------------|------------------|
|                                                 |                  |                                   |                               |                          |                  |
|                                                 |                  |                                   |                               |                          |                  |
| General                                         | Threat Preventio | n Patch & Assets                  | Endpoint Detection            | Privileges & App Control | Email Protection |
|                                                 |                  |                                   |                               |                          |                  |
| Next-Gen Antivirus                              | Firewall         | Pansomware Encryption Protection  |                               |                          |                  |
| NCAC-GEIT AITEMING                              | TH CWUIT         | Ransoniware Encryption Protection |                               |                          |                  |
| 🔽 Next-Gen Antivirus f                          |                  |                                   |                               |                          |                  |
| -                                               |                  |                                   |                               |                          |                  |
| General Settings                                |                  |                                   |                               |                          |                  |
|                                                 |                  |                                   |                               |                          |                  |
| 📃 USB Silent Mode Scan 🕕                        |                  |                                   | Agent Balloon Notificat       | ions 🕕                   |                  |
| Disable USB Ports ()                            |                  |                                   | AutoScan USB Ports 🕧          | 1                        |                  |
|                                                 |                  |                                   |                               |                          |                  |
| Antivirus Settings                              |                  |                                   |                               |                          |                  |
|                                                 |                  |                                   |                               |                          |                  |
| Real-Time Protection 🕕                          |                  |                                   | Protection Cloud (1)          |                          |                  |
| False Positive Control ()                       |                  |                                   | Real-Time Scan Networ         | k Files (READ INFO) 🎁    |                  |
| Allow Manual Scan 🕜                             |                  |                                   | Allow Cancel Scan 🔒           |                          |                  |
| -                                               | _                |                                   | -                             |                          |                  |
| Allow users to stop the A                       | / service 🕦      |                                   |                               |                          |                  |
| Password for stopping the AV S                  | Service          |                                   | Auto restart the AV Service a | fter [2 - 60 min]*       |                  |
|                                                 |                  | 0                                 |                               |                          |                  |
|                                                 |                  | 0                                 | 1                             |                          |                  |

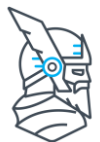

การตั้งค่า **Schedule Scan** ทำได้จากเมนูนี้ ท่านสามารถตั้งค่าให้สแกนตามวันเวลาที่กำหนด ได้ โดยสามารถเลือกประเภทของการสแกน (Scan Type) ได้จาก drop-down menu ทางซ้าย ซึ่งจะแบ่งประเภทของการสแกนไว้ 8 รูปแบบ

แน่นอนว่าการ Full Scan นั้นละเอียดที่สุด แต่ใช้เวลานานกว่าการสแกนแบบอื่น ๆ ดังนั้นท่านจึง ควรตั้งการสแกนให้เหมาะสมกับสภาพการใช้งานขององค์กรให้มากที่สุด

- Full scan สแกน local files ทั้งหมดบน endpoints (ที่รับ GP นี้)
- **Quick scan** สแกนเฉพาะบริเวณ critical OS location และ folder ที่มักจะถูกใช้งาน จาก malware:

C:\Program Files\Common Files C:\Program Files (x86)\Common Files C:\Windows C:\Windows\system32 C:\Windows\SysWOW64

- Hard Drive scan สแกนไฟล์ทั้งหมดบน hard drive โดยไม่สนใจไฟล์บน external media type
- Local Drive scan สแกนไฟล์ทั้งหมดบน local ทั้ง hard drive, optical drive และ external storage
- System scan สแกน system directory
- **Removable Drive scan** สแกนไฟล์เฉพาะ external drive, optical drive
- Network Drive Scan ทำงานได้เฉพาะกับ Mapped network drive
- Active Processes Scan สแกนเฉพาะ process ที่กำลังทำงานอยู่ในเครื่อง

| Schedule Scan      |                                                    |            |                  |     |                |
|--------------------|----------------------------------------------------|------------|------------------|-----|----------------|
| Scan Profile Name* | • Choose week day                                  | $\bigcirc$ | Choose day of mo | nth | ⊘ Add New Scan |
|                    | Monday Tuesday Wed                                 | Inesday    |                  |     |                |
|                    | Thursday Friday Satu                               | irday      |                  |     |                |
| Scan Type*         | Sunday                                             |            |                  |     |                |
| Full Scan          | ×                                                  |            |                  |     |                |
| Description        |                                                    |            |                  |     |                |
| Description        |                                                    |            |                  |     |                |
|                    |                                                    |            |                  |     |                |
|                    |                                                    |            |                  |     |                |
|                    |                                                    |            |                  |     |                |
|                    |                                                    |            |                  |     |                |
|                    |                                                    |            |                  |     |                |
|                    | Choose Time Interval [00:00 To Midnight]           |            |                  |     |                |
|                    | •                                                  |            |                  |     |                |
|                    | 8:00                                               |            | 16:00            |     |                |
|                    | • Active during time selection                     |            |                  |     |                |
|                    | <ul> <li>Inactive during time selection</li> </ul> |            |                  |     |                |
|                    |                                                    |            | Set Scan         |     | Cancel         |
|                    |                                                    |            |                  |     |                |

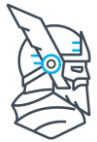

ตาราง **Next-Gen AV Exclusion List** ใช้สำหรับระบุ File Name หรือ File Path ที่เรา ด้องการกำหนดให้ไม่ถูก scan โดยระบบ antivirus

ตาราง **Global Quarantine List** จะเป็นการกำหนดชื่อไฟล์หรือไฟล์ที่อยู่ใน path ที่กำหนด ให้ถูกส่งไปอยู่ใน quarantine ของ antivirus โดยอัตโนมัติ

| lext-Gen AV     | / Exclusion List 🔒 |        |                           |           |                   |
|-----------------|--------------------|--------|---------------------------|-----------|-------------------|
| Exclusions .*   | CSV file           | Import | Add new exclusion         |           | File Name 🛩 🛛 Add |
| Search exclu.   | sion               | ٩      | Select profiles           |           | v                 |
| Priority<br>(i) | File Name/Path     |        | \$                        | Туре      | Action            |
| Low ~           | D:\web             |        |                           | File Path | 8                 |
| First Page 🔇    | 🗧 1 📎 Last Page    |        |                           |           |                   |
| lobal Quara     | antine List 🚹      |        |                           |           |                   |
| Exclusions .*   | CSV file           | Import | Add new global quarantine |           | File Name 🛩 Add   |
| Search globa    | l quarantine       |        |                           |           | Q                 |
| File Name/Pa    | ath                |        | ¢                         | Туре      | Action            |
| There are no    | results            |        |                           |           |                   |
| First Page 《    | 🛚 🔰 🔉 Last Page    |        |                           |           | Total domains:    |

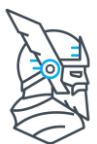

#### Firewall (tab ย่อย)

- Firewall Management เปิดการจัดการ firewall ผ่าน cloud ส่วนกลาง
- Block RDP port on brute force detection บล็อค RDP port 3389 เมื่อตรวจสอบ เทคนิคการโจมตี brute force ถ้ามีการเปลี่ยน default RDP port ฟังก์ชั่นนี้จะไม่ active
- Use automatic rules สามารถตั้ง inbound/outbound connection ได้จากเมนู ด้านล่าง
- Allow ICMP Echo Requests สร้าง firewall rule ที่อนุญาตให้ ping request ใน network

| C Rhang Test                                                        | t                                          |                      |                    |                             |                  |  |
|---------------------------------------------------------------------|--------------------------------------------|----------------------|--------------------|-----------------------------|------------------|--|
| General                                                             | Threat Prevention                          | Patch & Assets       | Endpoint Detection | Privileges & App<br>Control | Email Protection |  |
| Next-Gen Antivirus                                                  | Firewall                                   | Ransomware Encryp    | otion Protection   |                             |                  |  |
| Firewall Manager                                                    | nent                                       |                      |                    |                             |                  |  |
| Block RDP port on b     Use automatic rules     Allow ICMP Echo Rec | rute force detection ()<br>()<br>guests () |                      |                    |                             |                  |  |
| Firewall Profiles                                                   |                                            |                      |                    |                             |                  |  |
| <b>O</b> omain                                                      |                                            | Private              |                    | Public                      |                  |  |
| Inbound connection*                                                 |                                            | Inbound connection*  |                    | Inbound connection*         |                  |  |
| Block                                                               | ~                                          | Block                | ~                  | Block                       | ~                |  |
| Outbound connection*                                                |                                            | Outbound connection* |                    | Outbound connection*        |                  |  |
| Allow                                                               | ~                                          | Allow                | ~                  | Allow                       | ~                |  |

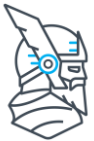

Allow isolation อนุญาตให้ user สามารถทำการ isolate endpoint โดยเมื่อ isolate แล้ว การเชื่อมต่อทั้งหมดสู่ภายนอกจะถูก rerouted ผ่าน service ของ HEIMDAL

สำหรับ **Firewall Rules** ท่านสามารถคลิกที่ Add New Rule แล้วปรับค่าตามที่ต้องการใช้งาน เมื่อตั้งค่าเรียบร้อยแล้ว ให้คลิก Update GP สีน้ำเงินที่มุมล่างขวา

| Allow isolation (i)  |                   |    |             |      |           |          |            |              |              |
|----------------------|-------------------|----|-------------|------|-----------|----------|------------|--------------|--------------|
| Isolation Rules      |                   |    |             |      |           |          |            |              |              |
| Select profile       |                   | ~  | Add Profile | 0    |           |          |            |              |              |
| Name                 | \$<br>Application | \$ | Remote Ip   | Port | Direction | Protocol | Permission | Profile Type | Action       |
| There are no results |                   |    |             |      |           |          |            |              |              |
| Firewall Rules       |                   |    |             |      |           |          |            |              |              |
|                      |                   |    |             |      |           |          |            | Ð            | Add New Rule |
| Name                 | \$<br>Application | \$ | Remote Ip   | Port | Direction | Protocol | Permission | Profile Type | Action       |
| There are no results |                   |    |             |      |           |          |            |              |              |
|                      |                   |    |             |      |           |          |            |              |              |
|                      |                   |    |             |      |           |          |            |              |              |

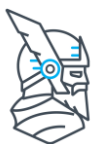

#### Ransomware Encryption Protection (tab ย่อย)

- Ransomware Encryption Protection เปิดการทำงานของ module
- Default action on detection ปรับเป็น block เพื่อให้ระบบทำการบล็อคการทำงาน ของ Encryption ที่น่าสงสัย โดยปกติแล้ว ระบบจะอนุญาตการ encrypt 1-3 ไฟล์แรก ให้ทำงานเป็นปกติไปก่อน จากนั้นจึงบล็อคเมื่อแน่ใจแล้วว่าผิดปกติ
- Agent Balloon Notifications เมื่อตรวจพบการ encryption ที่ผิดปกติ จะมี pop up แจ้งเดือนที่หน้าเครื่องปลายทาง

ท่านสามารถตั้งค่า exclusion หรือยกเว้นการตรวจจับจาก File Path หรือ File Name ได้จาก ตารางด้านล่าง

#### เมื่อตั้งค่าเรียบร้อยแล้ว ให้คลิก Update GP สีน้ำเงินที่มุมล่างขวา

| General                  | Threat Prevention   | Patch & Assets | Endpoint<br>Detection | Privileges & App<br>Control | Email Protection |
|--------------------------|---------------------|----------------|-----------------------|-----------------------------|------------------|
| Next-Gen Antivirus       | Firewall            | Ransomware E   | ncryption Protection  |                             |                  |
| Ransomware En            | cryption Protection |                |                       |                             |                  |
| General Settings         |                     |                |                       |                             |                  |
| Default action on detect | ion 🕕               |                |                       |                             |                  |
| Block                    |                     | ~              |                       |                             |                  |
| Agent Balloon Notif      | fications 🕧         |                |                       |                             |                  |
| Exclusions 🚹             |                     |                |                       |                             |                  |
| Exclusions .*CSV file    |                     | Import         | Add new exclusion     | File Nam                    | ne ∽ Add         |
| Search exclusion         |                     |                |                       |                             | ٩                |
| File Name/Path           |                     |                | \$:                   | Туре                        | Action           |
| There are no results     |                     |                |                       |                             |                  |
| First Page 《 📘 🕽         | ≫ Last Page         |                |                       |                             |                  |
|                          |                     |                |                       |                             |                  |
|                          |                     |                |                       |                             |                  |
| Duplicate GP             | 觉 Delete GP         |                |                       | Update GP                   | Cancel           |

นำเข้าและให้บริการโดย **บริษัท ไขเบอร์อัลฟ่า จำกัด** 357/60 ซอยนวมินทร์111 แขวงนวมินทร์ เขตบึงกุ่ม กรุงเทพมหานคร 10230 โทร: 02 030 1990 อีเมล: <u>support@cybersecuritythailand.com</u>

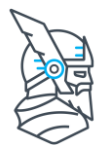

ทางทีมงานขออนุญาตแนะนำว่า ห<mark>ากต้องการให้ระบบ Cyber Security องค์กรของท่าน</mark> **ปลอดภัยสูงสุด**จาก Ransomware รวมถึง Advanced Malware ชนิดอื่นๆ ควรกระทำดังนี้

- ให้ความรู้ security awareness กับ end user ให้รู้จักแยกแยะ phishing มีความ ระมัดระวังในการกรอกข้อมูล คลิกลิ้งค์หรือดาวน์โหลดไฟล์
- เลือกใช้ระบบ antivirus และ security ขั้นสูงเพิ่มเดิมให้เหมาะสมกับการใช้งาน ขององค์กร รุ่น antivirus ระดับการป้องกันพื้นฐาน (Next-Gen Antivirus) จะเน้นป้องกัน malware ด้วยระบบฐานข้อมูลและระบบ real-time protection เป็นหลัก ซึ่งแม้จะมี ความสามารถในการป้องกัน malware ทั้ง known และ unknown แต่ถ้าเป็น malware ตัวที่ใช้ pattern การโจมตีใหม่ (zero-day), fileless หรือประเภทขั้นสูง (APTs) รวมถึง ransomware ชนิดใหม่ ๆ ควรใช้การป้องกันหลายชั้นยิ่งขึ้น จึงมีความ secure ที่วางใจ ได้มากกว่า (Threat Prevention, Ransomware Encryption Protection)
- ดิดตั้งระบบ security บนทุกเครื่องที่เข้าถึงไฟล์แขร์กันได้ (ไม่ว่าจะ read only หรือ read & write) ไม่ควรติดตั้งเฉพาะบนเครื่อง server หรือบางเครื่องใน network ซึ่งอาจมีไฟล์แชร์ถึงกันบนเครื่อง client แต่เครื่อง client ไม่มีระบบ security ที่เพียงพอ หรือ ปิดการอัพเดท หรือใช้คนละแบรนด์กัน อาจนำมาซึ่งช่องโหว่ของระบบได้
- ตั้งค่า Schedule Scan สัปดาห์ละครั้งหรือเดือนละครั้งเป็นอย่างน้อย (ดูหน้า 25)
- ตั้งค่าให้ระบบ security ไม่สามารถถูกปิดการทำงานโดย malware หรือ user ทั่วไป กรณี hacker เจาะระบบเข้ามาได้ โดยปกติจะพยายามหยุดการทำงานของ antivirus ก่อน จึงควรตั้งค่าป้องกันไว้ (ดูหน้า 15 และ 23)
- ตั้งค่าให้ระบบ security ต้องใช้ password ในการถอนการติดตั้ง และไม่จด password ทิ้งไว้ในเครื่อง (ดูหน้า 15)
- ตรวจสอบการตั้งค่าของระบบ security ว่าฟังก์ชั่นที่จำเป็นนั้นถูกเปิดใช้งานแล้ว
- ควรอัพเดท security patch ของ OS และ 3rd party application ที่ติดตั้งในเครื่อง ให้เป็นล่าสุดอยู่เสมอ (สามารถใช้ patch management ช่วยบริหารจัดการได้ ดูหน้า 19)
- ปิด RDP หากไม่มีความจำเป็นต้องใช้ หรือถ้าต้องใช้ ให้ภายนอกต้องผ่าน VPN เข้า มาก่อนจะเข้าถึงเครื่อง และ user ที่ใช้ RDP ควรมีสิทธิ์เป็น user ธรรมดา ไม่ควรมีสิทธิ์ เป็น Admin และเปิดฟังก์ชั่น (ดูหน้า 27)
- หมั่นทำการสำรองข้อมูล (backup) ไว้เสมอ โดยเก็บไว้ในอุปกรณ์แยกจากระบบ หลัก ไม่เสียบคาไว้ที่เครื่อง หรือสามารถเข้าถึงได้ตลอดเวลา หรือใช้บริการบน cloud
- เลี่ยงการใช้โปรแกรมที่ไม่มีลิขสิทธิ์ ไฟล์จำพวก crack, keygen, loader อาจนำมา ซึ่งช่องโหว่หรือภัยคุกคามอื่น ๆ ได้ รวมถึงเลี่ยง add-on หรือ extension ต่าง ๆ ของ web browser ที่ไม่จำเป็นต้องใช้ แต่หากจำเป็นต้องใช้ สามารถตั้ง exclusion ของแต่ ละ module ได้
- ตรวจสอบโปรแกรม security ที่ติดตั้งอยู่ทุกเครื่องมีสถานะทำงานเป็นปกติและ อัพเดทเป็นปัจจุบัน โดยตรวจสอบได้จากบน dashboard หรือการแจ้งเตือนที่หน้า เครื่อง

โดยผลิตภัณฑ์ของ HEIMDAL มี solution รองรับองค์กรทุกรูปแบบ (ยกเว้น on-premise) ตาม งบประมาณ ไม่ว่าจะเรื่องป้องกัน advanced malware, ransomware , patch หรือ tools เสริม ในการป้องกัน

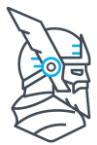

## Who is HEIMDAL<sup>™</sup> Security?

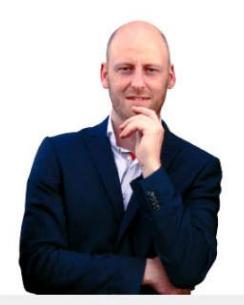

Morten Kjaersgaard CEO

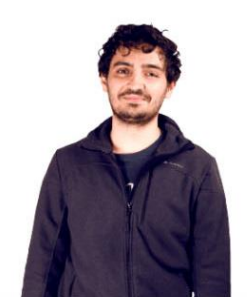

Cosmin Toader

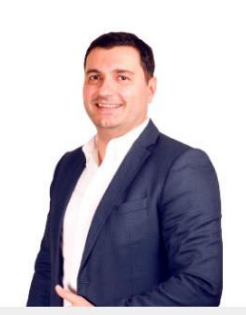

Catalin Draghici Director, Marketing & Online Sales

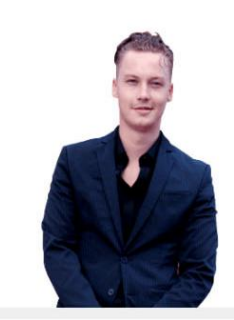

Valentin Gersby Stilling

ในปี 2011 ทีมผู้ก่อตั้งได้เข้าร่วมการแข่งขัน World Hacking Championships - Def Con Capture The Flag ซึ่งมีทีมหัวกะทิเข้าร่วมแข่งขันมากมาย เช่น FBI, NSA, freelancer และ บริษัทด้าน Security ขนาดใหญ่หลายแห่ง ทางทีมได้ชนะการแข่งขันในปี 2011 และ 2012 เป็น 2 ปีติดต่อกัน

ต่อมาจึงได้ได้ก่อตั้งแบรนด์ HEIMDAL ในปี 2014 โดยเน้นที่ Proactive Cloud-Based Cybersecurity Technology ที่ Copenhagen ประเทศ Denmark ปัจจุบันเป็นผู้นำด้าน proactive threat prevention ซึ่งเทคโนโลยี threat intelligence ได้รับการชื่นชมจาก FBI, ได้รับการรับรองจาก Danish Cybercrime Police และได้รับการแนะนำโดย Royal Bank of Scotland ว่าเป็น "preferred cyber security solution" ปัจจุบัน HEIMDAL ทำการปกป้องภัย คุกคามทางไซเบอร์ให้กับองค์กรมากกว่า 6,000 แห่ง รวมมากกว่า 1,000,000 endpoints และ เดิบโตขึ้นอย่างรวดเร็วทุกปี ข้อมูลเพิ่มเดิม <u>คลิก</u>

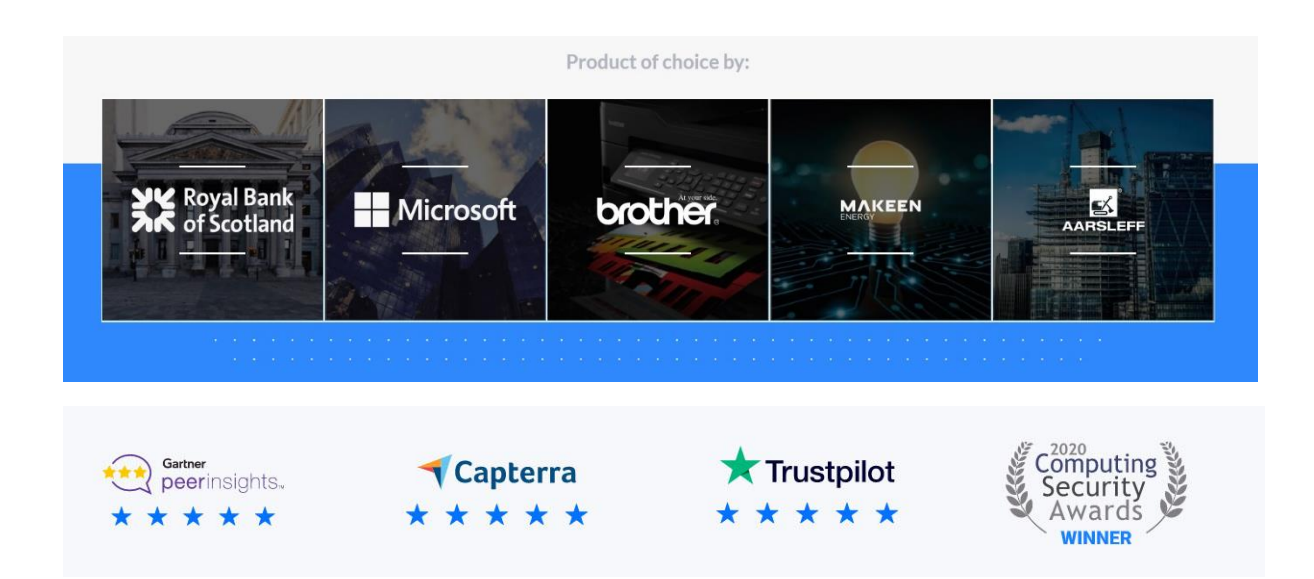